## HOW TO KMAIL A TEACHER OR ADMINISTRATOR

You can KMAIL any teacher at MVCA, not just your homeroom teacher!

## Step 1: Log in to the OLS Step 2: At the top of the home page, click on KMAIL. A drop down menu will appear.

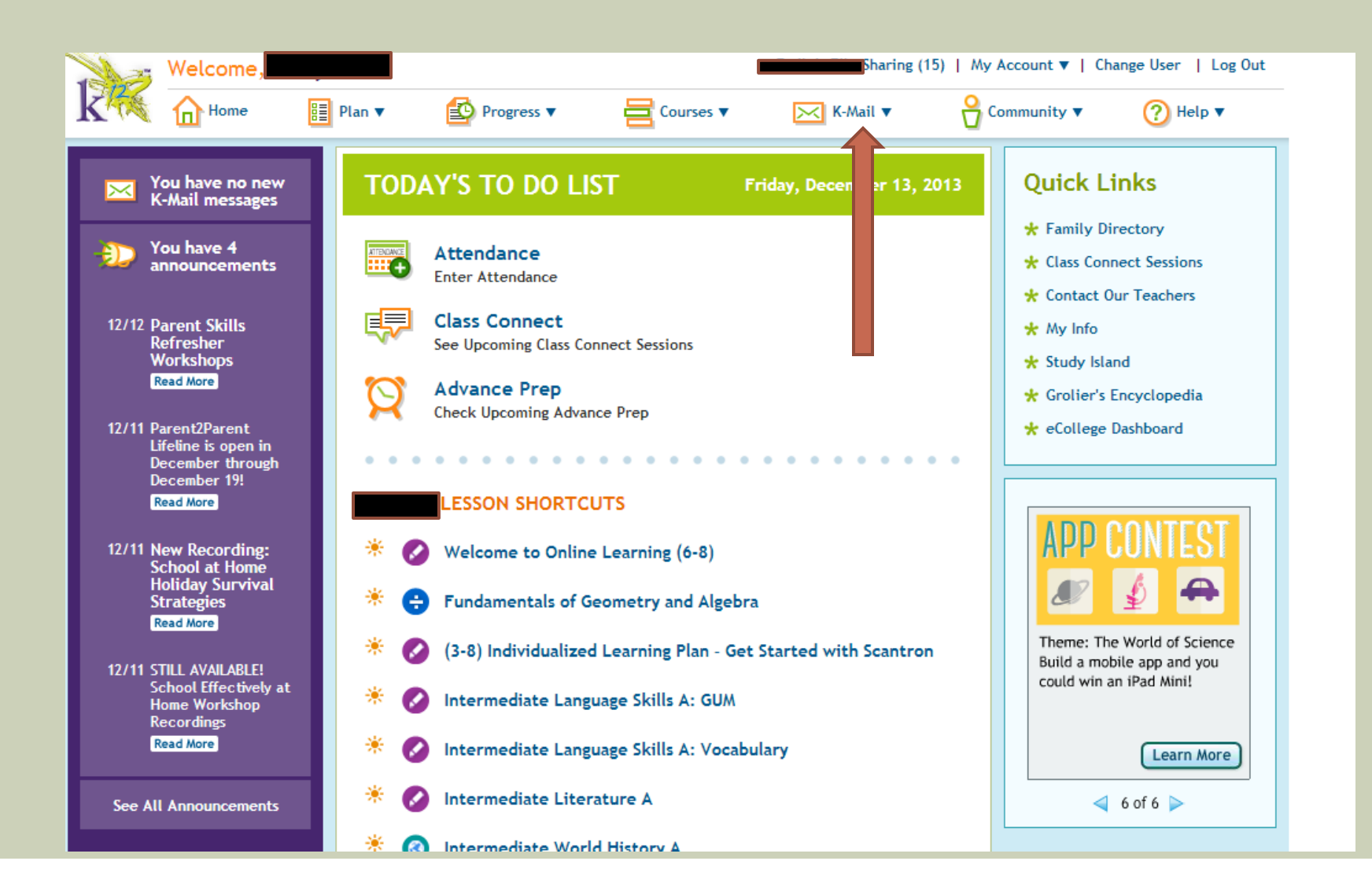

## Step 3: click on CREATE NEW MESSAGE

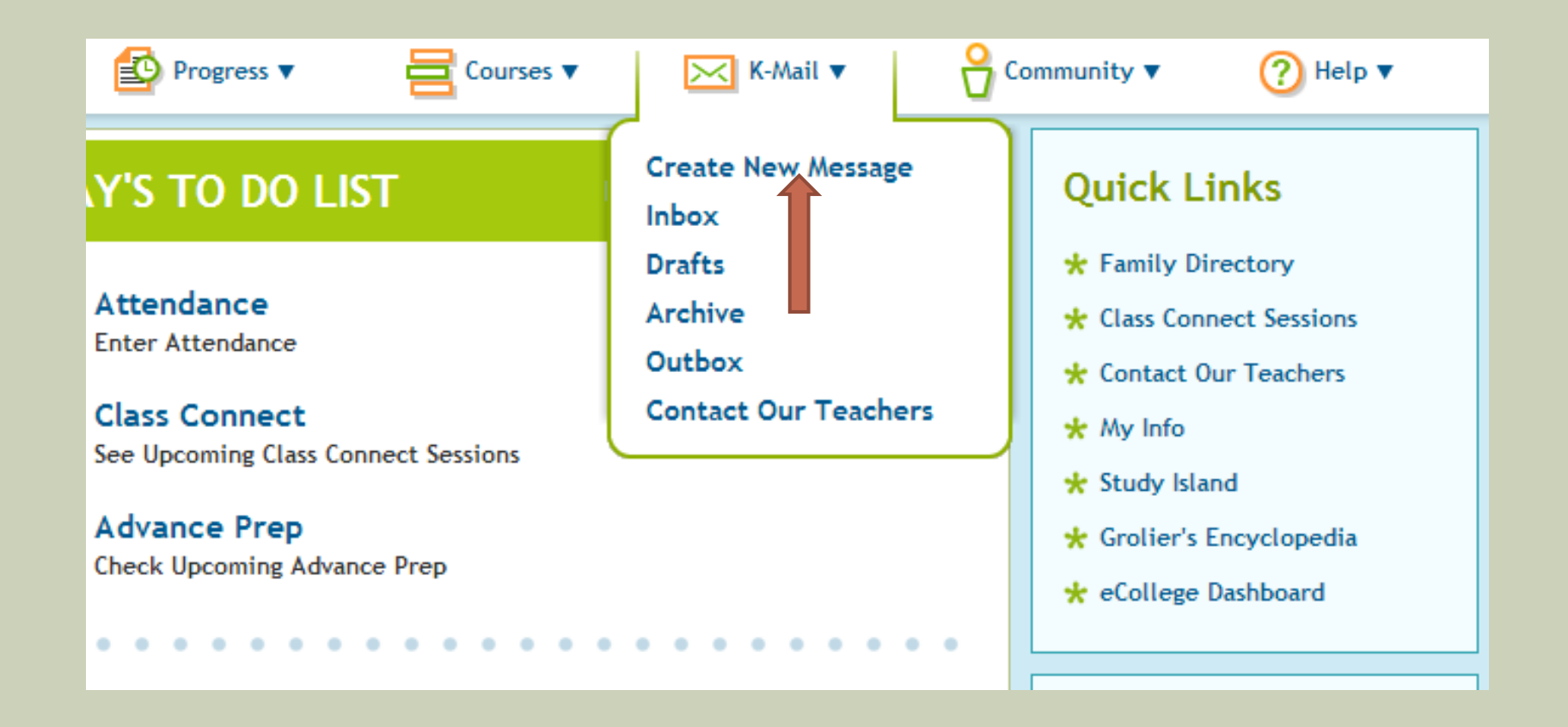

## Step 4: Click on the "To" box. It will say click to search.

| K-Mail                                                     |  |
|------------------------------------------------------------|--|
| New K-Mail                                                 |  |
| * To: Click to Search<br>Show CC<br>About: Click to Search |  |
| Add Tag: Tag                                               |  |
| * Subject:                                                 |  |
| Attachment: + Attach files                                 |  |
| * Content:                                                 |  |
| Send Now Save As Draft                                     |  |

Step 5: A small search window will pop up. Select the role of the person you want to KMAIL. Either TEACHER or ADMINISTRATOR.

**Z** Mail

| New K-Mail                                                                                                    | Select Recipients                                                                                                    | × |
|----------------------------------------------------------------------------------------------------|----------------------------------------------------------------------------------------------------|---|
| * To: Click to Search   Show CC   About:   Click to Search   Add Tag:   * Subject:   Attachment:   + Attach files   * Content:     Image:   Image: <t< th=""><th>Select Recipients     *School:     Michigan Virtual Charter Academy     *Role:     Administrator     Teacher     First   Name:     Return to Message   Show All Search</th><th></th></t<> | Select Recipients     *School:     Michigan Virtual Charter Academy     *Role:     Administrator     Teacher     First   Name:     Return to Message   Show All Search |   |

Step 6: Type in the person's last name and/or first name . You can search by using only one.
Step 7: Click on the SEARCH.

| S | Select Recipients                                                     | × |
|---|-----------------------------------------------------------------------|---|
| * | School: Michigan Virtual Charter Academy *Role: Administrator Teacher |   |
|   | First Name:     Last Name:                                            |   |
|   | Return to Message Show All Search Step 6                              |   |
|   | Step 7                                                                |   |

Step 8: Click on the box next to the name of the person you want to KMAIL. This will select that person to be KMAILED in your message. Step 9: Click on RETURN TO MESSAGE

|        | Select Re               | cipients                       |                         | ×                   |
|--------|-------------------------|--------------------------------|-------------------------|---------------------|
|        | *School:                | Michigan Virtual Charter Acade | my ▲ *Role: Adm<br>Tead | ninistrator<br>cher |
|        | First<br>Name:          | Holly                          | Last Stev<br>Name:      | vart                |
| Step 9 | Return to               | Message Show All Sea           | rch                     |                     |
|        |                         | Name                           | Role                    | School              |
| Step 8 |                         | Holly Stewart                  | Teacher                 | MVCA                |
|        | (1 Result)<br>Number of | items per page: 5 Upo          | late                    |                     |

Step 10: Now you should have returned to your KMAIL message. The person you want to KMAIL should now be by the "To." Type in a subject for the KMAIL.
Step 11: Write your KMAIL.
Step 12: Click on SEND NOW!

| -       |                                                                         |  |
|---------|-------------------------------------------------------------------------|--|
|         | New K-Mail                                                              |  |
|         | * To: Holly Stewart<br>Change   Delete                                  |  |
|         | Show CC                                                                 |  |
|         | About: Click to Search                                                  |  |
|         | Add Tag: Tag                                                            |  |
|         | * Subject: Astronomy Club                                               |  |
|         | Attachment: + Attach files                                              |  |
|         | * Content: 🔊 🕉 🍄 • B 🖌 <u>U</u> 🗚 Paragraph • Font Family • Font Size • |  |
|         |                                                                         |  |
| Step 11 | Mrs. Stewart,                                                           |  |
|         | I would love more information about the Astronomy Club!                 |  |
|         |                                                                         |  |
|         |                                                                         |  |
|         |                                                                         |  |
|         |                                                                         |  |
|         |                                                                         |  |
|         |                                                                         |  |
| Sten 12 | Send Now Save As Draft                                                  |  |
|         |                                                                         |  |